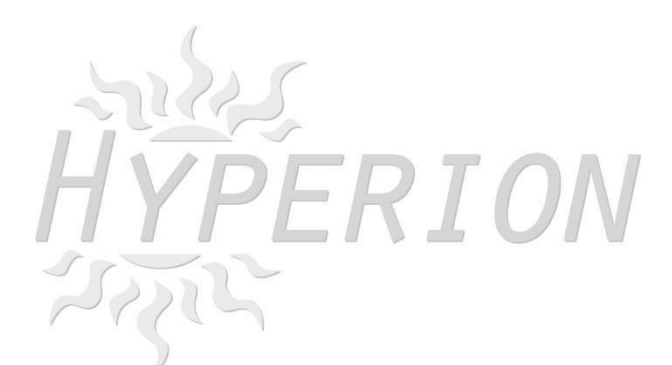

## Hyperion F3 Evo Brushed Manual

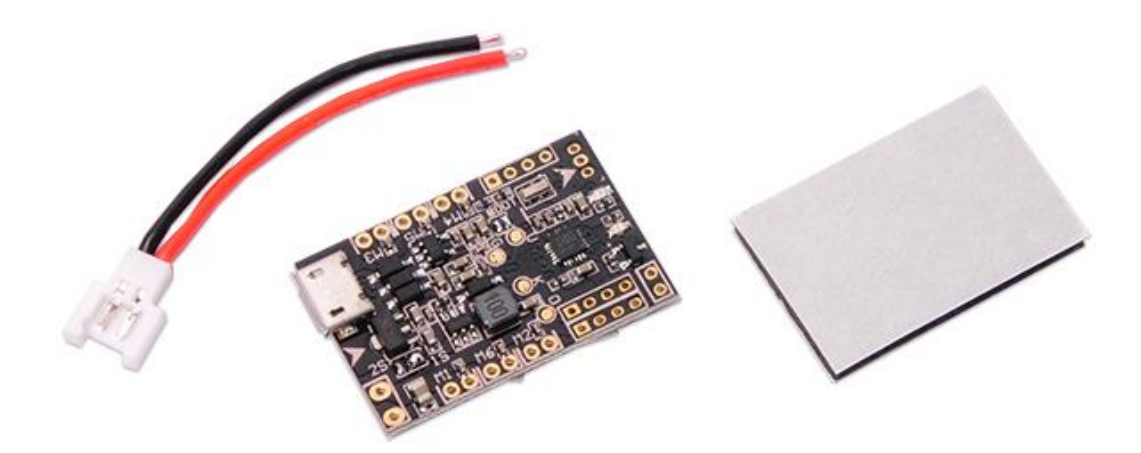

Copyright Hyperion 2016

The Hyperion F3 EVO Brushed Flight Controller gives you all the features in a small size and designed for micro size quads with brushed motors.

Dedicated Open source Cleanflight software ensures that you are always updated.

### **Board layout**

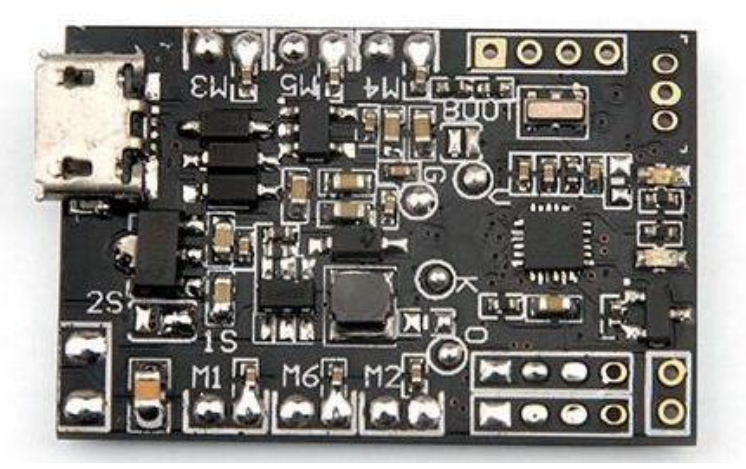

Description: Brand Name: Hyperion Item Name: F3 EVO Brushed Flight Controller Dimension: 22mm\*32.5mm Thickness: 1.2mm Weight: 3g

Features:

1. F3\_EVO\_Brush is in the revision on the basis of the F3 EVO SP RACING, it is a 32bits brush flight controller based on SP RACING F3 EVO firmware.

2. The flight control support 1S (4.2V) and 2S (8.4V) power supply, with 2S power, flying experience can be more wild.

3. Independent design of the circuit structure, comes with the pressure reduction technology, whether it is 1S or 2S power input, UART1/2 output 5V, UART3 output 3.3V

4. Using STM32F303CCT6 + MPU6500, advanced hardware platform F3 guarantee more stable flight.

5. With a 6-ways large current NMOS transistors, operating current of up to 10A or more. Each machine is equipped with freewheeling diodes.

- 6. Support for PPM, SBUS, DSM receiver input signal.
- 7. With battery voltage detection and buzzer interface.
- 8. Support for 6 motors, including 1020 coreless motor.

# **Connection diagram:**

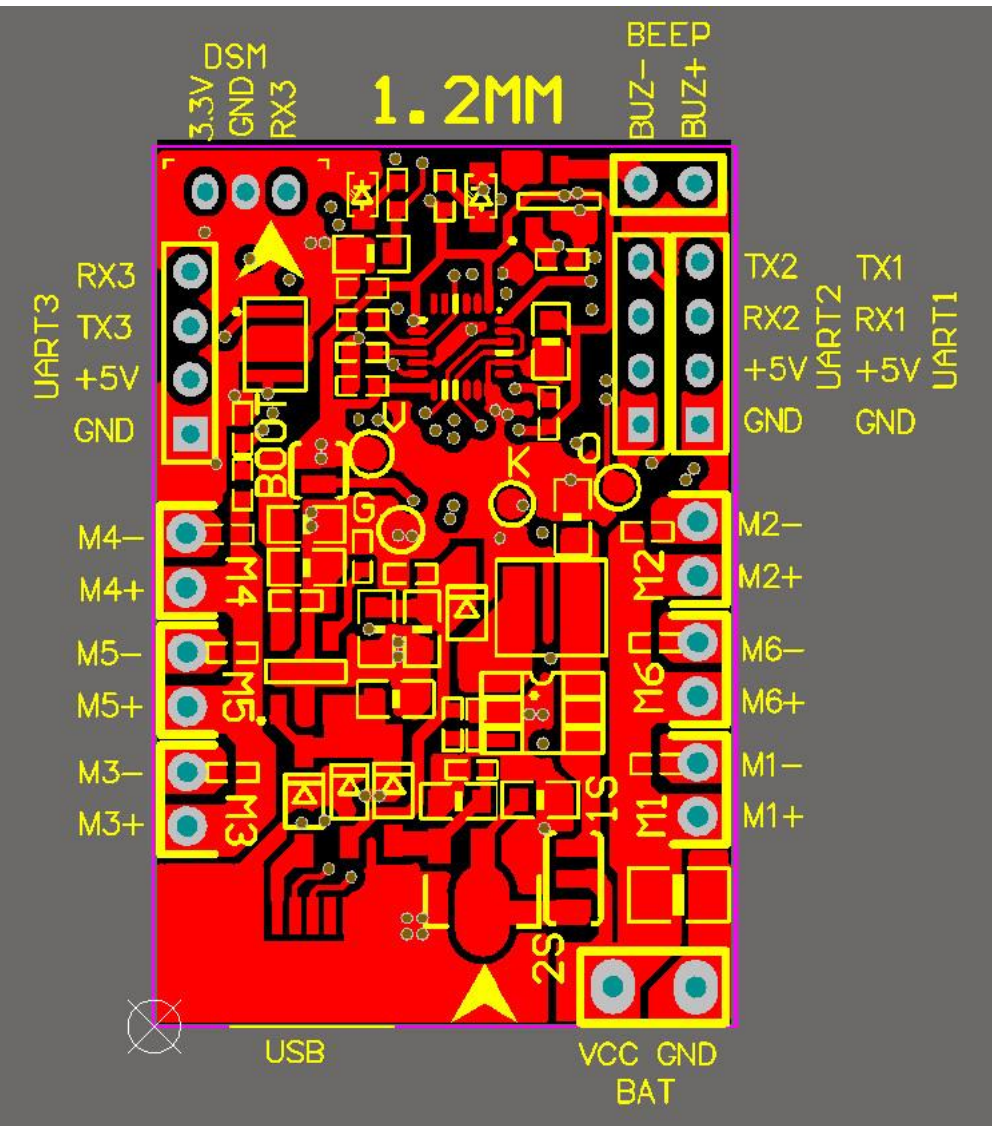

Micro USB socket: Connect to computer to flash firmware and configure the flight controller

M1/M2/M3/M4: Connect to Brush motor

VCC/GND: Connect to the battery 1s~2s input (Configure by the voltage input pad)

UART1: GND +5V RX1 TX1, could connect to GPS/OSD

UART2: GND +5V RX2 PPM/SBUS Receiver input (RX2)

UART3: GND +5V RX3 TX3 Could connect to GPS OR Telemetry module, could not use when DSM/DSM/DSMX Receiver Used

BUZ+ -: Connect to an external buzzer

DSM/DSM2/DSMX: 3.3V GND RX3 DSM/DSM2/DSMX Receiver input

## **Receiver configuration:**

 DSM receiver soldered directly to the DSM/DSM2/DSMX Receive interface 3.3V, GND, RX3. Enable Serial\_RX for UART3 and Set Receiver mode RX\_SERIAL, Select Spektrum1024(DSM/DSM2) or Spektrum2048(DSMX) in Cleanflight configurator.

| te: not all o                                 | combinations are valid. When the flight contro                          | oller firmware detects this the serial port configu | ration will be reset.                         |                     |                   |  |  |
|-----------------------------------------------|-------------------------------------------------------------------------|-----------------------------------------------------|-----------------------------------------------|---------------------|-------------------|--|--|
| e: Do NOT                                     | T disable MSP on the first serial port unless yo                        | u know what you are doing. You may have to re       | flash and erase your configuration if you do. |                     |                   |  |  |
| utier                                         | Data                                                                    | Logging                                             | Telemetry                                     | RX                  | GPS               |  |  |
| VCP                                           | MSP 115200 •                                                            | Blackbox 115200 •                                   | Disabled • AUTO •                             | Serial RX           | 57600 •           |  |  |
| 15                                            | MSP 115200 ¥                                                            | Blackbox 115200 •                                   | Disabled • AUTO •                             | Serial RX           | 57600 •           |  |  |
| r2                                            | MSP 115200 •                                                            | Blackbox 115200 •                                   | Disabled • AUTO •                             | Serial RX           | 57600 •           |  |  |
| 3                                             | MSP 115200 •                                                            | Blackbox 115200 •                                   | Disabled • AUTO •                             | Serial RX           | 57600 •           |  |  |
| Rece                                          | eiver Mode                                                              |                                                     |                                               |                     |                   |  |  |
| © RX_PPM                                      |                                                                         | PPM RX in                                           | PPM RX input                                  |                     |                   |  |  |
| RX_SERIAL                                     |                                                                         | Serial-base                                         | Serial-based receiver (SPEKSAT, SBUS, SUMD)   |                     |                   |  |  |
|                                               | RX_PARALLEL_PWM                                                         | PWM RX in                                           | PWM RX input (one wire per channel)           |                     |                   |  |  |
| 0                                             | RX_MSP MSP RX input (control via MSP port)                              |                                                     |                                               |                     |                   |  |  |
| Seria<br>No                                   | al Receiver Provider<br>te: Remember to com<br>SERIAL feature.          | figure a Serial Port (via                           | Ports tab) and choose a S                     | Serial Receiver Pro | ovider when using |  |  |
| SPE<br>SPE<br>SBU<br>SUN<br>SUN<br>XBU<br>XBU | KTRUM1024<br>KTRUM2048<br>IS<br>AD<br>AH<br>IS_MODE_B<br>IS_MODE_B_RJ01 |                                                     |                                               |                     |                   |  |  |

2. SBUS receiver welded to the UART2 GND, + 5V, RX2. Then Enable Serial\_RX and Set Receiver mode RX\_SERIAL, Select Sbus signal in Cleanflight configurator.

|                                                                                                    |                                                                                                    |                                                                                                    |                                                                                                    | DOCUMENTATION FOR 1.13.                                                                                                    |
|----------------------------------------------------------------------------------------------------|----------------------------------------------------------------------------------------------------|----------------------------------------------------------------------------------------------------|----------------------------------------------------------------------------------------------------|----------------------------------------------------------------------------------------------------|
| at all combinations are valid. When the flight contro<br>NOT disable MSP on the first serial port unless yo | oller firmware detects this the serial port o<br>ou know what you are doing. You may have                                                                               | onfiguration will be reset.<br>e to reflash and erase your configuration if you do                                                                                                    | x                                                                                                    |                                                                                                    |
| Data                                                                                                    | Logging                                                                                                    | Telemetry                                                                                                    | RX                                                                                                    | GPS                                                                                                    |
| eiver Mode                                                                                                  |                                                                                                    |                                                                                                    |                                                                                                    |                                                                                                    |
| RX_PPM                                                                                                    | PPM RX i                                                                                                    | nput                                                                                                    |                                                                                                    |                                                                                                    |
| RX_SERIAL                                                                                                   | Serial-ba                                                                                                    | sed receiver (SPEKSAT, S                                                                                                    | SBUS, SUMD)                                                                                                    |                                                                                                    |
| RX_PARALLEL_PWM                                                                                             | PWM RX                                                                                                    | input (one wire per cha                                                                                                    | nnel)                                                                                                    |                                                                                                    |
| RX_MSP                                                                                                    | MSP RX i                                                                                                    | nput (control via MSP p                                                                                                    | ort)                                                                                                    |                                                                                                    |
|                                                                                                    | t al combinations are valid. When the fight conto<br>NOT daable MSP on the first senial port unleasy<br>ceiver Mode<br>RX_PPM<br>RX_SERIAL<br>RX_PARALLEL_PWM<br>RX MSP | tail combinations are valid. When the flight controller firmware detects this the serial port or NoT duable MSP on the first serial port unless you know what you are doing. You may have seriever Mode   RX_PPM PPM RX i   RX_SERIAL Serial-baa   RX_PARALLEL_PWM PWM RX   RX MSP MSP RX i | tail combinations are valid. When the flight controller firmware detects this the serial port configuration will be reset.     Not daable MSP on the first serial port unless you know what you are doing. You may have to reflesh and erace your configuration if you do     Data   togging     RX_PPM   PPM RX input     RX_SERIAL   Serial-based receiver (SPEKSAT, S     RX_PARALLEL_PWM   PWM RX input (one wire per cha     RX MSP   MSP RX input (control via MSP p) | tail combinations are valid. When the fight controller firmware detects this the serial port configuration will be reset.   Interview of combinations are valid. When the first serial port onless your configuration if you do.     tail   Logging   Telemetry   RX     Telemetry   PPM RX input   RX     RX_PPM   PPM RX input   Serial-based receiver (SPEKSAT, SBUS, SUMD)     RX_PARALLEL_PWM   PWM RX input (one wire per channel)     RX MSP   MSP RX input (control via MSP port) |

| <b>Note:</b> Remember to configure a Serial Port (via Ports tab) and choor RX_SERIAL feature. | ose a Serial Receiver Provider when using |
|-----------------------------------------------------------------------------------------------|-------------------------------------------|
| SPEKTRUM1024<br>SPEKTRUM2048                                                                  |                                           |
| SBUS                                                                                          |                                           |
| SUMD                                                                                          |                                           |
| SUMH                                                                                          |                                           |
| XBUS_MODE_B                                                                                   |                                           |
| XBUS_MODE_B_RJ01                                                                              |                                           |
| IBUS                                                                                          |                                           |

3. PPM receiver welded to the UART2 GND, + 5V, RX2. Then set Receiver mode to RX\_PPM in Cleanflight configurator.

#### www.Hyperion-world.com

| 1.05                    |                                                                                                    |                                                                                                    |                                                                       |           | DOCUMENTATION FOR |  |
|-------------------------|----------------------------------------------------------------------------------------------------|----------------------------------------------------------------------------------------------------|-----------------------------------------------------------------------|-----------|-------------------|--|
| ite: not a<br>ite: Do N | ll combinations are valid. When the flight contro<br>OT disable MSP on the first serial port unless yo | iller firmware detects this the serial port configu<br>u know what you are doing. You may have to re | ration will be reset.<br>Rash and erase your configuration if you do. |           |                   |  |
| ntifier                 | Data                                                                                                   | Logging                                                                                              | Telemetry                                                             | RX        | GP5               |  |
| B VCP                   | MSP 115200 •                                                                                           | Blackbox 115200 •                                                                                    | Disabled • AUTO •                                                     | Serial RX | 57600 •           |  |
| RT I                    | MSP 115200 •                                                                                           | Blackbox 115200 •                                                                                    | Disabled • AUTO •                                                     | Senat RX  | 57600 •           |  |
| RT2                     | MSP 115200 •                                                                                           | Blackbox 115200 •                                                                                    | Disabled • AUTO •                                                     | Serial RX | 57600 •           |  |
| 873                     | MSP 115200 •                                                                                           | Blackbox 115200 •                                                                                    | Disabled * AUTO *                                                     | Serial RX | 57600 •           |  |
| Rec                     | eiver Mode                                                                                             |                                                                                                    |                                                                       |           |                   |  |
| ۲                       | RX_PPM                                                                                                 | PPM RX inp                                                                                           | ut                                                                    |           |                   |  |
| 0                       | RX_SERIAL                                                                                              | Serial-based receiver (SPEKSAT, SBUS, SUMD)                                                          |                                                                       |           |                   |  |
| 0                       | RX_PARALLEL_PWM                                                                                        | PWM RX input (one wire per channel)                                                                  |                                                                       |           |                   |  |
| 0                       | RX_MSP                                                                                                 | MSP RX inp                                                                                           | ut (control via MSP port)                                             |           |                   |  |
| Cori                    | al Receiver Provider                                                                                   |                                                                                                    |                                                                       |           |                   |  |

SPEKTRUM1024 SPEKTRUM2048 SBUS SUMD SUMH XBUS\_MODE\_B XBUS\_MODE\_B\_RJ01 IBUS

### Notice:

Before applying power, pay attention to the battery voltage selection.

The default setting is 1S (4.2V); if you use 2s lipo, please first need to disconnect pin2 and pin 3 and then solder pin 1 and pin2. Prohibit the same three pads shorted together.

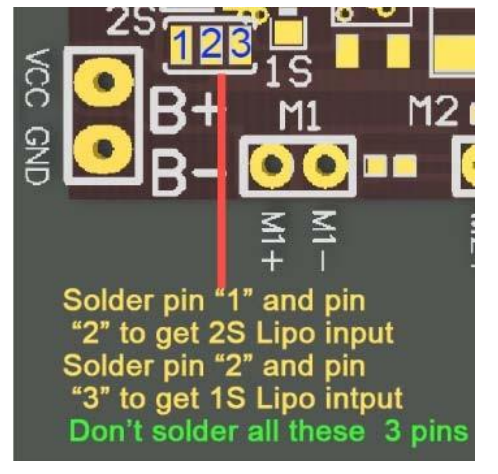

### FIRMWARE FLASHING for F3 EVO Brush

The following tutorial covers flashing Cleanflight Firmware onto the F3 EVO Brush Flight Controller. Betaflight is the same steps like Cleanflight.

#### Installing the ST drivers:

(For Windows Only)

Download and install the DfuSe demo package.

Open an explorer window and browse to (assuming you've installed to the default path) C:\Program Files (x86)\STMicroelectronics\Software\DfuSe v3.0.5\Bin\Driver

Browse two folders deeper to the folder relative to your Operating System version, and x86-32bit or x64-64bit variant.

Click the dpinst\_x##.exe to install the driver.

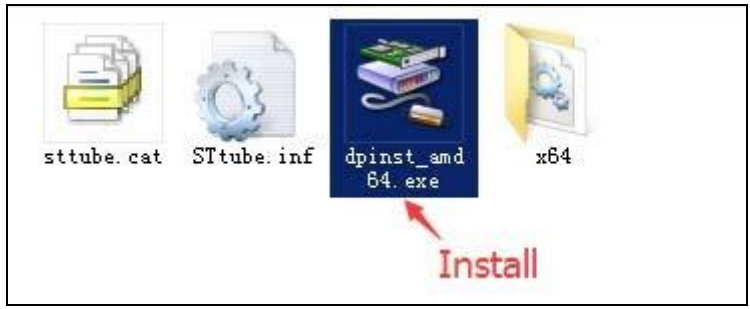

#### Installing Cleanflight Configurator:

(For Windows Only)

You must use Cleanflight Configurator v 1.0.0 or newer.

The following assumes you also have the <u>Chrome Browser</u> installed.

Get the latest Cleanflight Configurator (+ Add to Chrome)

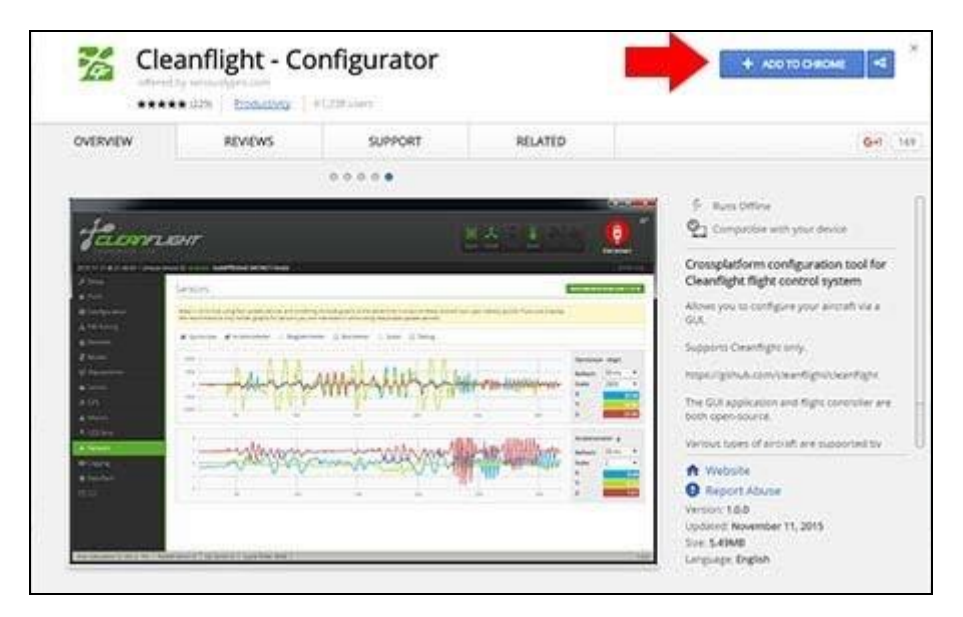

#### Replacing the ST Driver with WinUSB driver:

(For Windows Only)

1. Plug your F3 EVO\_Brush board onto your computer. Open cleanflight configurator, you should see the serial com port

| 7          | D<br>CLEANFLIGHT<br>NAFIGURATOR 1.2.2                                                                                                    |                                                                                  | COM187<br>115200<br>→ Auto-Connect | ÷<br>¢<br>Connect                                                  | ¢°    |
|------------|----------------------------------------------------------------------------------------------------|----------------------------------------------------------------------------------|------------------------------------|--------------------------------------------------------------------|-------|
| 2016-07-   | 13 @ 16:18:39 Running - OS: WIndows, Chrome: 51.0.2704.10                                                                                                    | B, Configurator: 1.2.2                                                           |                                    |                                                                    |       |
| CF         |                                                                                                    |                                                                                  |                                    |                                                                    |       |
| 18:        |                                                                                                    | Welcome to                                                                       |                                    |                                                                    | goli  |
|            | <b>—</b>                                                                                                    | EODET IEL                                                                        | -                                  |                                                                    | Jange |
|            |                                                                                                    | ZAI IP LIGA                                                                      |                                    |                                                                    | 0     |
|            | Welcome to <b>Cleanflight - Configurator</b> , a                                                                                                    | utility designed to simplify updating, configur                                  | ing and tuning of your 1           | flight controller.                                                 |       |
|            | The application supports all hardware that can run<br>cleanflight (SPRacingF3, Vortex, Sparky, DoDo,<br>CC3D(EVC) Air Hero 32, Elin32/c/Deliuxe, DragonElv32 | If you would like to help make Cleanflight even<br>help in many ways, including: | better you can Op<br>No<br>Th      | oen Source / Donation<br>otice<br>is utility is fully <b>open</b>  |       |
|            | CJMCU Microquad, Chebuzz F3, STM32F3Discovery,                                                                                                    | Answering other users questions on the forum                                     | s and IRC. so                      | urce and is available                                              |       |
|            | Hermit, Naze32 Tricopter Frame, Skyline32,<br>Naze/32/Mini/Pro/Blackbox etc)                                                                                 | Contributing code to the firmware and configur<br>features, fixes, improvements  | ator - new cle                     | e of charge to all<br>anflight users.<br>you found the cleanflight |       |
|            | The firmware source code can be downloaded from here                                                                                                    | Testing new features/fixes and providing feedb                                   | or or                              | cleanflight configurator                                           |       |
|            | The newest binary firmware image is available here,<br>development builds available here                                                                     | Helping out with Issues and commenting on fe<br>requests                         | ature su                           | pporting its                                                       | +     |
| Port utili | zation: D: 0% U: 0% Packet error: 0 I2C error: 0 Cycle T                                                                                                    | ime: 0                                                                           |                                    |                                                                    | 1.2.2 |

2. Click "Firmware Flash" menu, select the latest firmware for F3 EVO\_Brush and load firmware [online] or load firmware [Local]

| FELERNFLIE<br>CONFIGURATOR 1.2.2     | GHT                                                  | COM187<br>€<br>115200<br>Connect Connect                                                                                                    |
|--------------------------------------|------------------------------------------------------|----------------------------------------------------------------------------------------------------|
| 2016-07-13 @ 16:18:39 Running - OS   | 5: Windows, Chrome: 51.0.2704.103, Configurator: 1.2 | 2 Show Log                                                                                                    |
| CF Welcome                           |                                                      |                                                                                                    |
| Documentation & Support              | 1.13.0 SPRACINGF3EVO 2016-6-6 22:20 (stab            | Available online firmware releases - Select the correct firmware appropriate for your board.                                                                             |
| Firmware Flasher                     | No reboot sequence                                   | Enable if you powered your FC while the bootloader pins are jumpered or have your FC's<br>BOOT button pressed.                                                           |
|                                      | Full chip erase                                      | Wipes all configuration data currently stored on the board.                                                                                                    |
| T                                    | Manual baud rate 115200 V                            | Manual selection of baud rate for boards that don't support the default speed or for<br>flashing via bluetooth.<br><mark>Note:</mark> Not used when flashing via USB DFU |
|                                      | Show unstable releases                               | Show Release-Candidates and Development Releases.                                                                                                    |
|                                      | Please do not try to flash non-cleanflight hardware  | Warning<br>with this firmware flasher.                                                                                                    |
|                                      | Do not disconnect the board of turn off your com     | Juder write nashing.                                                                                                    |
|                                      |                                                      | Flash Firmware Load Firmware [Online] Load Firmware [Local]                                                                                                    |
| Port utilization: D: 0% U: 0% Packet | t error: 0 12C error: 0 Cycle Time: 0                | 1.2.2                                                                                                    |

3. Click "Flash Firmware" and wait the ST DFU DRIVER Automatic installation. It's successfully installed when you see the DFU port on the Up right corner.

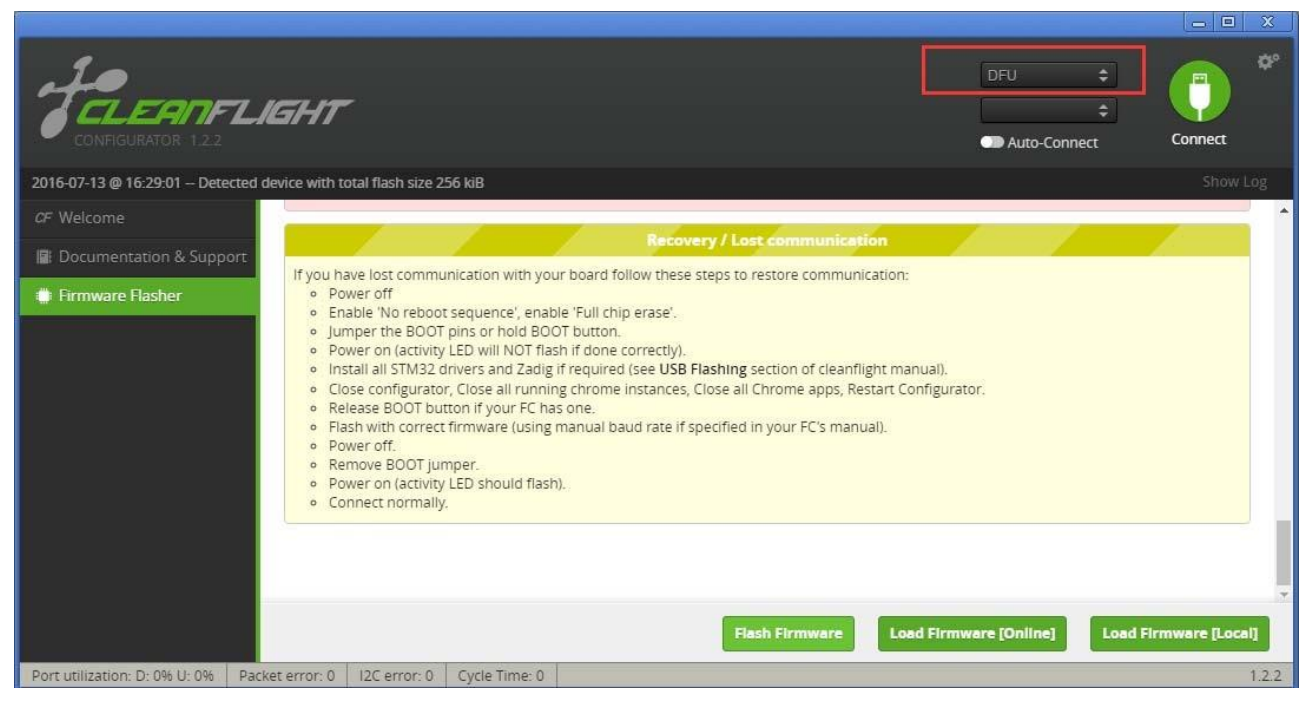

- 4. Download and launch Zadig
- 5. From Zadig, a.) Select Options, b.) Tick List All Devices

| EVICE  | Opi |                                                  |   |                               |
|--------|-----|--------------------------------------------------|---|-------------------------------|
|        | ~   | List All Devices D.                              |   |                               |
| STM3   | ~   | Ignore Hubs or Composite Parents                 |   | 🗾 Edi                         |
|        | ~   | Create a Catalog File                            |   |                               |
| Driver | ✓   | Sign Catalog & Install Autogenerated Certificate | * | WinUSB (libusb)               |
| USB II |     | Advanced Mode                                    |   | libusb-win32                  |
| WCID   |     | Log Verbosity                                    | • | libusbK<br>WinUSB (Microsoft) |

 a.) Select STM32 Bootloader from the dropdown, b.) Choose WinUSB as the replacement, c.) Click Replace Driver. Sometimes the Replace progress will be slow or no response, you can close it and do it again, you will find the dropdown is no STTUB30 but WinUSB, just click replace driver from WinUSB to WinUSB.

| evice ( | Options Help       |                                 | A.)                                 |
|---------|--------------------|---------------------------------|-------------------------------------|
| STM32   | BOOTLOADER         | <b>D</b> \                      | ▼) 🖾 Edit                           |
| Driver  | STTub30 (v3.0.5.0) | B.)<br>WinUSB (v6.1.7600.16385) | More Information<br>WinUSB (libusb) |
| USB ID  | 0483 DF11          | C.) Replace Driver              | libusb-win32<br>libusbK             |

\* Credits for the Zadig option - Cleanflight Docs

#### Flash Firmware

Go back to Cleanflight configurator and Click Flash Firmware again after the Driver replace completed, and you will see

the firmware flashed successfully!

### Warnings!

This F3 EVO\_Brush flight controller is only for use with BRUSH MOTOR, and Not compatible for BRUSHLESS MOTOR